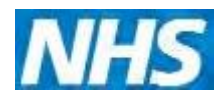

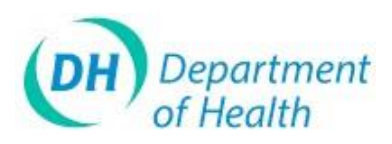

# ImmForm Helpsheet 4 – Vaccine Bulk Ordering

This helpsheet explains how to place a bulk order of vaccine for the organisations within your PCT.

### **Contents**

- 1. How to place a bulk order .....
- How to add an account to the Bulk Order Page or amend an address 2.
- 3.
- 4.
- 5. . 6

### 1. How to place a bulk order

Upon successful login click on the 'Vaccine Supply' tab as shown below.

| 0    | mmForm  | 1            |          |     |              | Λ        | IHS     |
|------|---------|--------------|----------|-----|--------------|----------|---------|
| Home | Surveys | Past Surveys | Feedback | FAQ | Useful Links | About Us | My Menu |

To add an order click the 'Add' New Bulk Order' tab as shown below.

| Vac    | cine S     | Suppl     | y System            |         |            |
|--------|------------|-----------|---------------------|---------|------------|
| Home   | Order      | Reports   | Contact Maintenance | Support | About this |
| Welcom | e To Vacci | ne Supply |                     |         |            |
|        |            |           |                     |         |            |

The page below will appear after clicking the 'Add New Bulk Order' tab. Please click on the drop down arrow to display the vaccines available for bulk ordering. Currently only Cervarix, Gardasil and Revaxis are available via the bulk order page.

| Bulk Ordering              |                   |   |
|----------------------------|-------------------|---|
| Select Brand               | Gardasi (1 Dose)  |   |
| Select Distributor Account | Cervarix (1 Dose) |   |
|                            | Gardasil (1 Dose) | 5 |
|                            | Revaxis (1 Dose)  |   |

Once you select the vaccine you would like to order, the system will automatically enter the details of the 'Select Distributor Account' field (unless you are responsible for ordering on behalf of more than one PCT, in which case, you will need to select the appropriate distributor account from the drop down list).

To view all the accounts registered against your PCT on the bulk order page please click the 'Continue' button.

| Home Order Reports Contact Maintenance Support About this Site             | You are signed in<br>Sign. |
|----------------------------------------------------------------------------|----------------------------|
| Bulk Ordering                                                              |                            |
| Select Brand CERVARIX (1 Dose)                                             | <b>T</b>                   |
| Select Distributor Account PCT name and Movianto account will appear here. |                            |
| Product                                                                    |                            |
| Vaccine HPV - CERVARIX                                                     |                            |
| Pack List Price £80.50                                                     |                            |
| Payable Per Pack £0.00                                                     |                            |
| Pack Dosage 1                                                              |                            |

All the accounts will then appear, as per the example below. The bulk order page will show the scheduled delivery day and the full address of the GP practice. Please see point 2 on how to add SP practices to the bulk order list or how to amend a GP practice's address.

( 🗆 0844376

# **ImmForm Helpsheet 4 – Vaccine Bulk Ordering**

| Home Or                                      | der Reports                                                | Contact Maintenance Support A                     | bout this Site                                                       | ellen.wilson@lee                                   | Vou are signe<br>dsth.nhs.uk   S |
|----------------------------------------------|------------------------------------------------------------|---------------------------------------------------|----------------------------------------------------------------------|----------------------------------------------------|----------------------------------|
| ulk Orderin                                  | g                                                          |                                                   |                                                                      |                                                    |                                  |
| Select Brand                                 | CERV                                                       | ARIX (1 Dose)                                     |                                                                      |                                                    |                                  |
| select Distribut                             | or Account PCT                                             | name and Movianto account will a                  | ppear here.                                                          |                                                    |                                  |
| roduct                                       |                                                            |                                                   |                                                                      | ]                                                  |                                  |
| Vaccine HPV - (                              | Links<br>Links<br>Pack List Pu<br>Payable Pe<br>Pack Dosag | Green Book SPC   rice £80.50   r Pack £0.00   e 1 | Select your name fr<br>down list. Colleague<br>bulk ordering will ap | om the drop<br>es with access to<br>opear here.    | Continue                         |
| <mark>Jik Order</mark><br>ulk Order Sta      | tus                                                        | NEW                                               |                                                                      |                                                    |                                  |
| ustomer Refe<br>ontact                       | rence                                                      |                                                   |                                                                      | Total packs on this order                          |                                  |
| Org Code                                     | Account                                                    | Na Mr Rahul Bhandary                              | Post Cod                                                             | le Scheduled Delivery Day                          | Packs                            |
| N1COMM                                       | 0000000000                                                 | LP June Boggis                                    | 125 MOOR ROAD,<br>IS,                                                | To be advised – usual delivery day<br>is MONDAY    |                                  |
| N1-Holding                                   | 0000000000                                                 | DF Charlotte Holt                                 | EDICAL CENTRE, 999                                                   | To be advised – usual delivery day                 | -                                |
| N1-Holding                                   | 0000000000                                                 | LE SHA shared login                               | T COMPLEX LEEDS, GEN                                                 | To be advised – usual delivery day<br>is WEDNESDAY |                                  |
| N1-Holding                                   | 0000000000                                                 | MANSE SURGERY                                     | 4 MARSH STREET, ROTHWELL,                                            | To be advised – usual delivery day is MONDAY       |                                  |
|                                              | 0000000000                                                 | THE BLOMFIELD SURGERY                             | , 141 LONG CAUSEWAY, LEEDS,                                          | To be advised – usual delivery day                 |                                  |
| N1-Holding                                   | 0000000000                                                 | THE CROFT & TINSHILL                              | MEDICAL PRACTICE, 8 TINSHILL LANE,                                   | To be advised – usual delivery day                 |                                  |
| N1-Holding<br>N1-Holding                     |                                                            | THE GRANGE MEDICARE                               | SWILLINGTON HEALTH PRACTICE, HILL<br>CREST CLOSE SWILLINGTON, I      | To be advised – usual delivery day<br>is MONDAY    |                                  |
| N1-Holding<br>N1-Holding<br>00683            | 0000000000                                                 |                                                   |                                                                      | To be advised - usual delivery day                 |                                  |
| iN1-Holding<br>iN1-Holding<br>00683<br>02002 | 000000000000000000000000000000000000000                    | ONE MEDICARE                                      | THE LIGHT, THE HEADROW,                                              | is WEDNESDAY                                       |                                  |
| 5N1-Holding<br>5N1-Holding<br>00683<br>02002 | 0000000000                                                 | ONE MEDICARE                                      | THE LIGHT, THE HEADROW,                                              | is WEDNESDAY<br>Total packs on this order          | 0                                |

Enter the number of packs that we delivered to each of the organisations for which you are ordering vacute.

Once you are happy with the order, click 'Submit'. You have the option to save the order as a draft by clicking the 'Save as Draft'. *Tip: A quick method of finding accounts is to use the 'Find' function.* 

An order continuation email will then be sent to the PCT contact selected from the 'Contact' or p down list that confirms details of the order.

Final Andividual emails will be sent to each organisation confirming that their PCT kas placed an order on their behalf, with details of what has been ordered and when it is scheduled to be delivered.

## 2. How to add an account to the Bulk Order Page or amend an address

If an account does not appear on the list or an address is incorrect please email <u>Helpdesk@immform.org.uk</u> with the following information:-

- Movianto account to be added or amended
- PCT you would like the account added to or belongs to
- New full address for the GP practice

## 3. How to add and remove colleagues to Bulk Ordering for the PCT

Email <u>Helpdesk@immform.org.uk</u> with the full name, telephone number and email address of the person you would like to have access. Please tell us when a colleague has left so we can remove their access to ImmForm.

### 4. How to cancel an order

Order History allows you to view a list of orders that have been placed with your account code. A summary of orders placed will be displayed and specific orders can be selected to view or edit.

0

1. From the Home Page click 'View Order History' from the Shortcuts Menu:

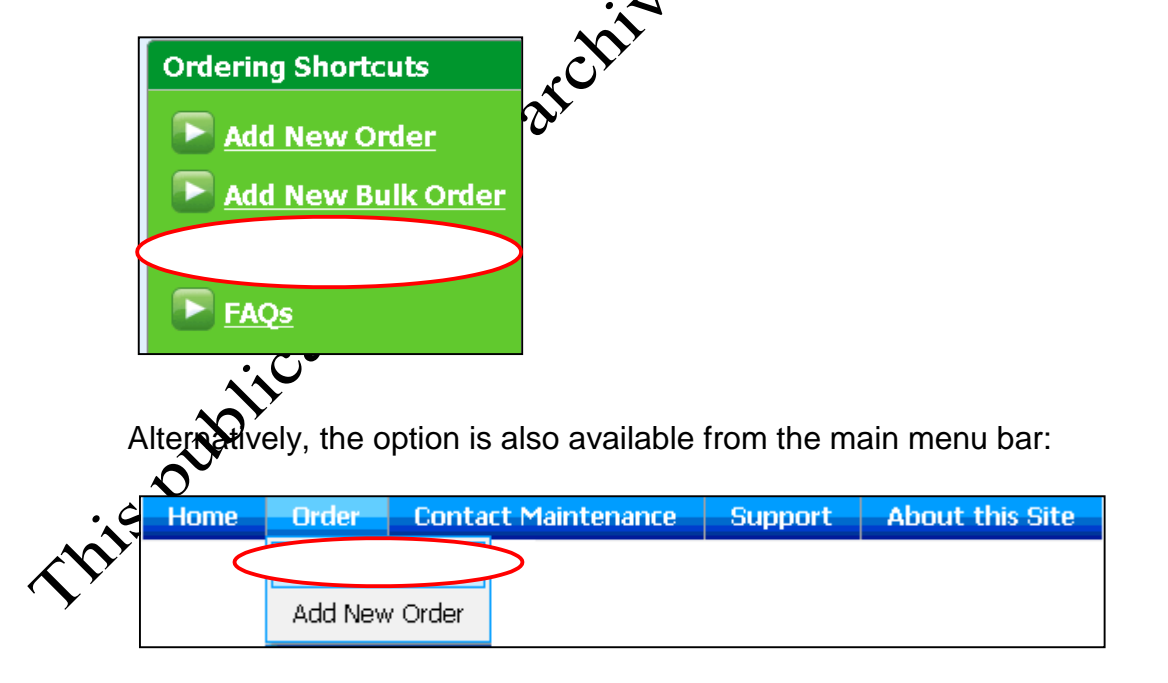

2016

Where an organisation has <u>more than one</u> associated distributor account, the Order History screen will display all the associated accounts similar to below.

| Orde | der History Results                                                             |               |             |  |                                                                                                    |     |                          |                            |                 |                           |          |  |
|------|---------------------------------------------------------------------------------|---------------|-------------|--|----------------------------------------------------------------------------------------------------|-----|--------------------------|----------------------------|-----------------|---------------------------|----------|--|
| Ac   | Account Info 🔺 🖳                                                                |               |             |  |                                                                                                    |     |                          |                            |                 |                           |          |  |
|      | Date Created 💌 Time 🔹 Order Ref                                                 |               |             |  | Customer Reference                                                                                       |     | Order Status             | Scheduled<br>Dispatch Date | Submission Date | Contact 💌                 |          |  |
|      | ccount Info: Sold                                                               | To:Movianto / | Account 001 |  | BATH AND NORTH EAST                                                                                      | SO  | MERSET PCT, BA2 5RP Ship | ped To:Movianto Acc        | count 00        | DR RANDELL & PARTNERS, BA | 3 3PL    |  |
|      | 21/10/2011                                                                      | 09:26         | 000         |  |                                                                                                    |     | Preparing for Dispatch   | 26/10/2011                 | 21/10/2011      | Mandy                     | Select   |  |
| Đ    | Account Info: Sold                                                              | To:Movianto / | Account 001 |  | BATH AND NORTH EAST SOMERSET PCT, BA2 5RP Shipped To:Movianto Account 001 KEYHSHAM HEALTH CENTRE, BS31 1 |     |                          |                            |                 |                           | BS31 1AF |  |
| Đ    | Account Info: Sold To:Movianto Account 001 BATH AND NORTH EAST SOMERSET PCT, BA |               |             |  |                                                                                                    |     | MERSET PCT, BA2 5RP Ship | ped To:Movianto Acc        | count 001       | PAULTON HOSPITAL, BS39 75 | 8        |  |
| ÷    | Account Info: Sold                                                              | To:Movianto / | Account 001 |  | BATH AND NORTH EAST                                                                                      | sor | MERSET PCT, BA2 5RP Ship | ped To:Movianto Acc        | count 001       | SCHOOL NURSES, BA2 5RP    |          |  |

- 1. To view the orders of a particular distributor account, first select be account by clicking on the associated '+' button. This displays all the associated orders for the account.
- 2. The icon changes to a '-' indicating that the orders are fully visible. All the active orders associated with the account are displayed (as shown above).
- 3. To collapse the view again click on the '-' icon
- 4. To view details of the order or amend the order click 'Select' on the right hand side. The status of the order needs to be stating '**Open Order Waiting to be Dispatched'** to be amendable. See below for the different order status types.

| _ |     |                    |             |            |                    |         | $\Delta y$   |   |                         |                   |              |        |
|---|-----|--------------------|-------------|------------|--------------------|---------|--------------|---|-------------------------|-------------------|--------------|--------|
|   | Act | count Info 🔺 💌     |             |            |                    |         |              |   |                         |                   |              |        |
|   |     | Date Created 🐱     | Time        | Order Ref  | Customer Reference |         | Order Status |   | Scheduled Dispatch Date | Submission 📃      | Contact      |        |
|   | -   | Account Info: Sold | To:Movianto | Account 00 | FIELDHEAD SURGER   | 7, LS18 | 414          | 4 | count 0                 | - FIELDHEAD SURGE | RY, LS18 4JY |        |
|   |     | 24/10/2011         | 13:22       | 0002572877 |                    | (       |              |   | 01/11/2011              | 24/10/2011        |              | Select |
|   |     |                    |             |            |                    |         |              |   |                         |                   |              | •      |

5. After clicking the 'Select' button, the order page will re-open. This will open the order page which you will be able to amend.

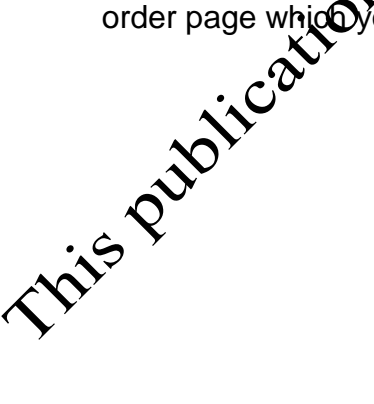

# 5. Order Status Types

Orders have one of the following order settings:

(a) **Draft** – A draft order has been saved but not submitted (i.e. not sent to The Distributor).

(b) **Allocating order number** – A brief period when an order has been submitted and is in the process of being allocated an order number by The Distributor.

(c) **Open Order - Waiting to be Dispatched** – The order has been submitted and has been allocated an order number. However, the order is yet to be assembled or dispatched, therefore it can be amended.

(d) **Preparing for Dispatch** – The order is in the process of being picked from the warehouse and therefore the order can no longer be amended or cancelled.

(e) **Order Dispatched** – The order is complete and has the warehouse for delivery or has already been delivered.

**Please Note:** Orders that have a status of 'Order being Picked' or 'Order Dispatched' can only be viewed and can no longer be amendee off you need to cancel an order with either of these statuses, please email <u>Helptesk@immform.org.uk</u> or call the helpdesk on 0844 376 0040 immediately so we can cancel it on your behalf. Please note that an order cannot be cancelled or se it is listed as 'Order Dispatched'.

This publication

Helpdesk@immform.org.uk